# Упутство за пријаву на студентске сервисе и пријаву испита

Адреса на којој се налазе студенски сервиси је <u>https://student.ffh.bg.ac.rs.</u> У пипањује интернет страница заштићена SSL 3.0 протоколом који изискује сертификат. Искључиво при **првом** приступу овој интернет страници, потребно је подесити сертификат. Коришћењем Mozilla Firefox internet browser-a је загарантован најоптималнији и најудобнији рад корисника, али је такође могуће коришћење и других browser-a. На сликама испод се може видети за различите browser-е начин постављања сертификата.

#### Mozilla Firefox 2.0+

| uses an invalid security certificate.                                                                                                    |
|----------------------------------------------------------------------------------------------------|
| The certificate is not trusted because the issuer certificate is not trusted.                                                                   |
| (Error code: sec_error_untrusted_issuer)                                                                                                    |
| <ul> <li>This could be a problem with the server's configuration, or it could be someon<br/>trying to impersonate the server.</li> </ul>        |
| <ul> <li>If you have connected to this server successfully in the past, the error may be<br/>temporary, and you can try again later.</li> </ul> |
| Or you can add an exception                                                                                                    |

| Q <b>Z</b> | Secure Connection Failed                                                                                                    |
|------------|----------------------------------------------------------------------------------------------------|
| <u>~4</u>  | uses an invalid security certificate.                                                                                                    |
|            | The certificate is not trusted because the issuer certificate is not trusted.                                                                                                    |
|            | (Error code: sec_error_untrusted_issuer)                                                                                                    |
|            | <ul> <li>This could be a problem with the server's configuration, or it could be someone trying to impersonate the server.</li> <li>If you have connected to this server successfully in the past, the error may be temporary, and you can try again later.</li> </ul> |
|            | You should not add an exception if you are using an internet connection that you do not trust completely or if you are not used to seeing a warning for this server.           Get me out of here!         Add Exception                                               |
|            |                                                                                                    |

Притиском на дугме Add Exception... се припрема додавање сертификата.

| add Security Exception                                                                                                    | x |
|----------------------------------------------------------------------------------------------------|---|
| You are about to override how Firefox identifies this site.<br>Legitimate banks, stores, and other public sites will not ask you to do this. |   |
| Server                                                                                                    |   |
| Certificate Status                                                                                                    | 7 |
| This site attempts to identify itself with invalid information.                                                                              |   |
| Unknown Identity                                                                                                    |   |
|                                                                                                    |   |
| Permanently store this exception                                                                                                    |   |
| Confirm Security Exception Cancel                                                                                                    |   |

Притиском на дугме Get Certificate се дохвата сертификат. Обавезно штиклирати кућицу Permanently store this exception и на овај начин се заувек чува овај сертификат. Притиском на дугме Confirm Security Exception се потврђује додавање овог сигурносног изузетка и сертификата.

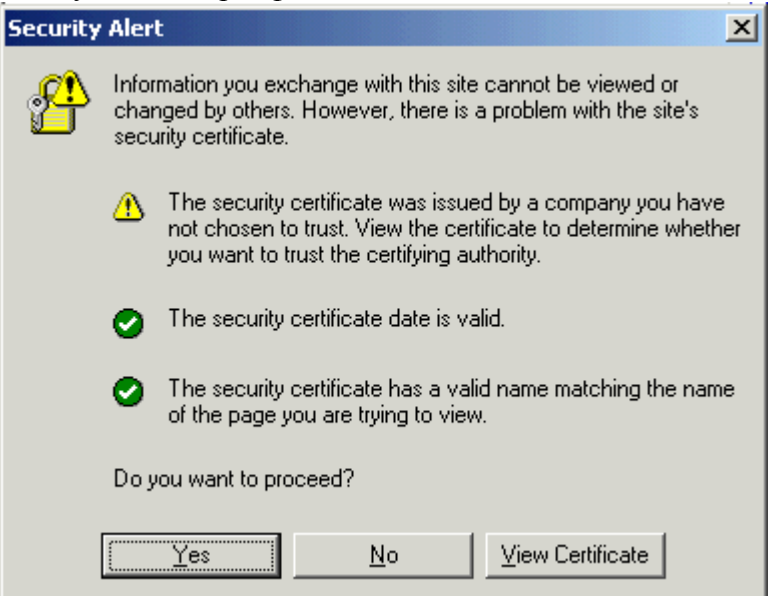

Кликом на дугме Yes се пролази сигурносни упит и одлази на страницу за Логин.

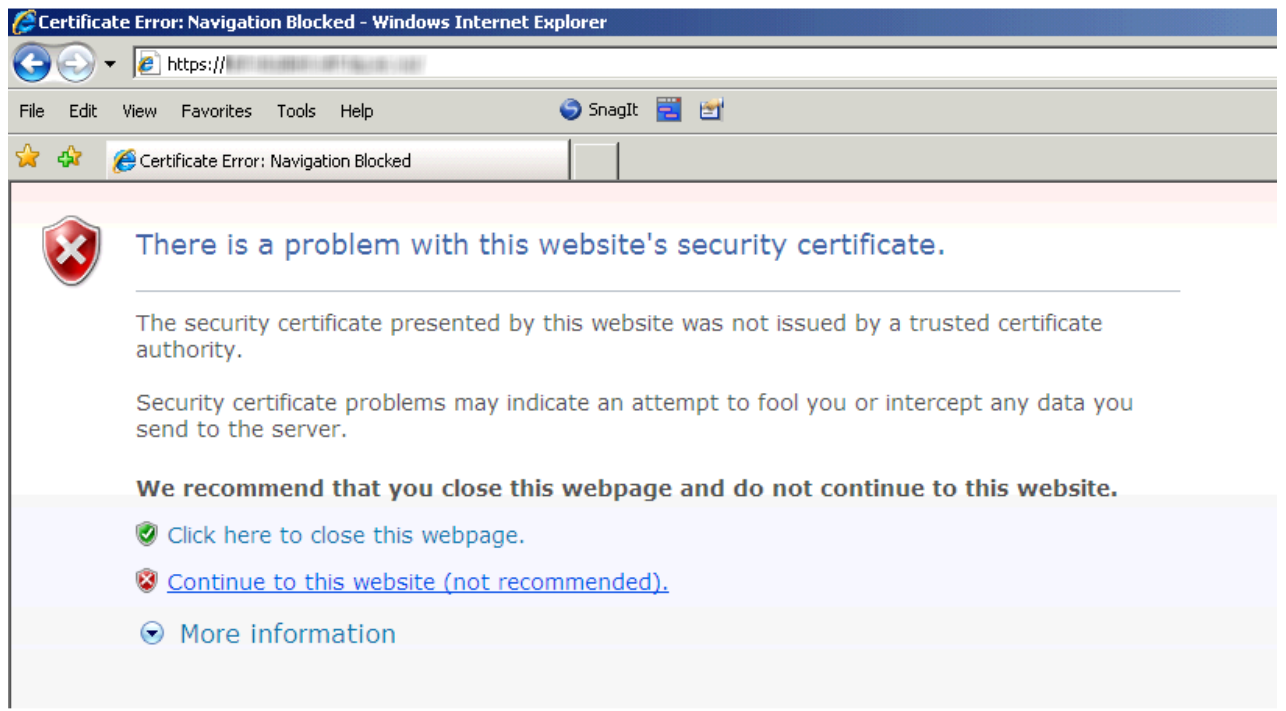

Internet Explorer 7.0 пријављује проблем са сигурносним сертификатом сајта студентских сервиса. Кликом на линк Continue to this website се одлази на страницу за Логин.

# Пријава на систем

Страница за пријаву на систем има два поља, једно за унос корисничког имена, и једно за унос лозинке као што је приказано на слици. По уносу корисничког имена и лозинке притиском на дугме Пријави се, уколико је све у реду, извршава се пријава на систем.

| Студен                                  | тски сервиси   | Факултет за физичку хемију |
|-----------------------------------------|----------------|----------------------------|
| Корисничко име<br>Лозинка<br>Пријави се | korisnicko_ime |                            |

У случају неуспешне пријаве услед погрешног корисничког имена, или лозинке, систем ће пријавити грешку као што је приказано на следећој слици.

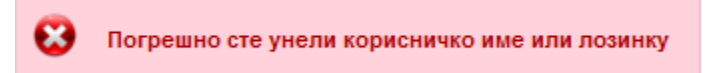

По успешној пријави, приказује се почетна страница Студентских сервиса.

|                    | Студентски сервиси факултет за физичку хомију                              | 2 ( (20050005) 0         |
|--------------------|----------------------------------------------------------------------------|--------------------------|
| Почетна            | Стара обавештења                                                           | Корисничко ине, индекс и |
| Hotestee corpe     | Активација Live серенса                                                    | студентских серенса      |
| Пријада ислита     |                                                                            |                          |
| Испити             | 01.09.2010 15.10.2010.                                                     |                          |
| AKTREHOLTH         | Обавештавају се студенти да бе током вежби из рачунарства и информативе на |                          |
| Спескове           | првој години Сити презентовани нови MS Live сервиси                        |                          |
| Распоред часава    |                                                                            |                          |
| Прамена трупе      |                                                                            |                          |
| Бирање предмета    |                                                                            |                          |
| Анкета             |                                                                            |                          |
| Мајн предмети      |                                                                            |                          |
| Oñasese            |                                                                            |                          |
| Ynnen              |                                                                            |                          |
| Шкопарине и уппате |                                                                            |                          |
| Избор профила      | Merer on onurional se pag car                                              |                          |
| Адыянистрација     | студингским сервасима.                                                     |                          |
| Датотеке           |                                                                            |                          |
| Крај рада          |                                                                            |                          |

Одабиром опције Администрација>Подаци о студенту, студент може да прегледа своје личне податке и слику уколико је студентска служба поставила.

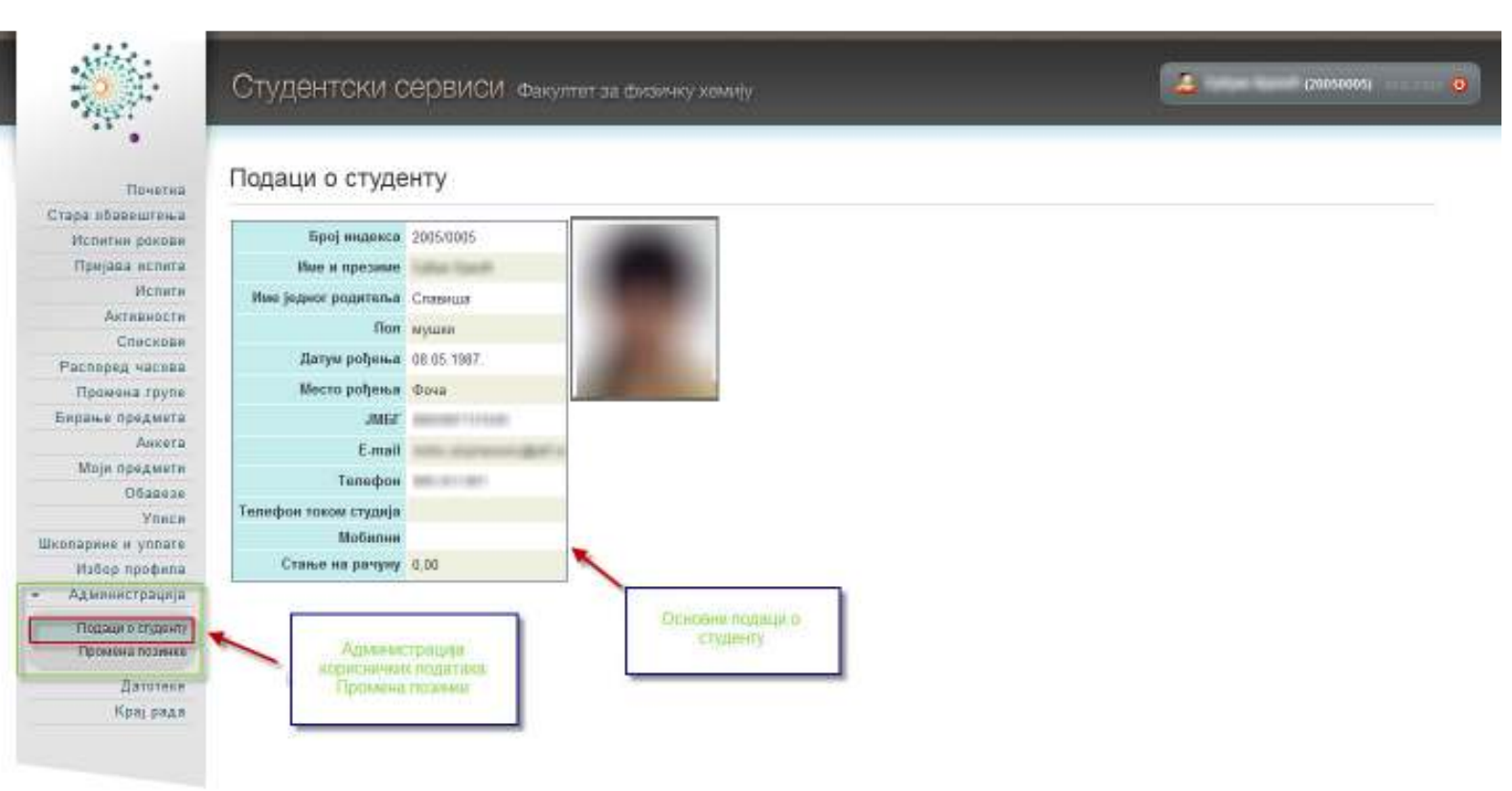

По првом пријављивању на Студентске сервисе, препоручује се да студенти промене лозинку коју су добили, избором опције Администрација, а затим опције Промена лозинке. Да би се променила лозинка, потребно је унети стару лозинку, и нову лозинку два пута ради потврде. Притиском на дугме Промени биће промењена лозинка.

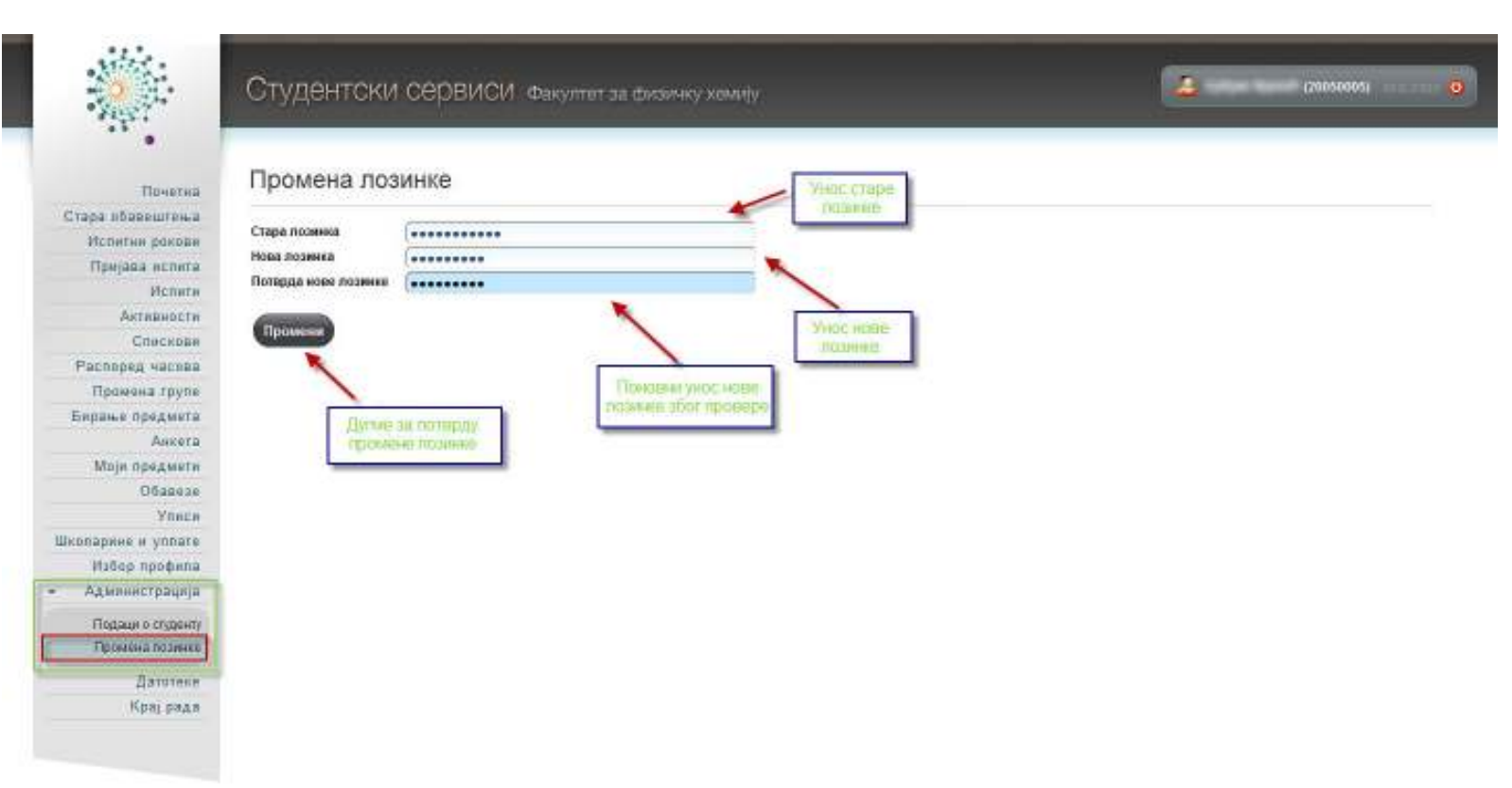

Промена лозинке може бити успешна или неуспешна, с тога су и пратеће поруке одговарајућег садржаја. Наведена је порука о успешној промени.

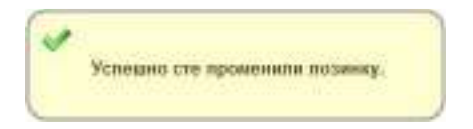

# Пријава испита

Избором опције Пријава испита из менија студент добија преглед свих испита које може да пријави, и преглед свих испита које је пријавио.

|                                               | Студе                                                                                                    | ентскі              | и сервис                                                                                                    | си ¢  | акулт    | өт за физичку (                                                                                                    | хомију                          |                                                   |               | 905) |
|-----------------------------------------------|----------------------------------------------------------------------------------------------------|---------------------|----------------------------------------------------------------------------------------------------|-------|----------|----------------------------------------------------------------------------------------------------|---------------------------------|---------------------------------------------------|---------------|------|
| Почетка<br>Стара збазештења<br>Иститин сакови | стање<br>Испит                                                                                                    | на рачун<br>ги које | у∶0,00 🔶<br>могу да г                                                                                           | прија | авим     | Износ и<br>студе<br>распота<br>свои ра                                                                                                    | Djiny<br>HT<br>Ren HB<br>Infoly |                                                   |               |      |
| Прејава нопета                                |                                                                                                    | Акронны             | Назия                                                                                                    | H.rp. | ECIIE    | Тип пријаво                                                                                                    | Број пријал                     | na Hacraiowe                                      | Сајт предмета |      |
| Испити                                        | Threader                                                                                                    | 01ВЛ                | feeta (                                                                                                    | 1     | В        | абавезан предмет                                                                                                    | 6 0                             |                                                   |               |      |
| AKTRENDETH                                    | Danasan                                                                                                    | DIETHO              | in the second second                                                                                            | 1     | 6        | обаразан предмет                                                                                                    | a                               | Аца Бучковић: Миодраг Ивковић: Александар Коларов | www           |      |
| Спескове                                      | and the second                                                                                                    | 010050              | -                                                                                                    |       | 6        | of the state of the state of th |                                 |                                                   | unana.        |      |
| Распоред частва                               | Contraction of the local division of the local division of the loc | C INCOLIN           |                                                                                                    |       | -        | Coobesen repeption                                                                                                    |                                 |                                                   |               |      |
| Праючна групе                                 | (19986)                                                                                                    | DICOND              | The second second second second second second second second second second second second second second second se |       | 15.8     | осавезан предмет                                                                                                    |                                 | Александар Ковачевић                              | (www)         |      |
| Бирање предмета                               |                                                                                                    |                     |                                                                                                    |       | therane  | 10.                                                                                                    |                                 |                                                   |               |      |
| Mein destaute                                 | Прија                                                                                                    | вљени               | и испити                                                                                                    | (TRU) | tisey in | ATHIN A                                                                                                    | Избороми                        | опције Пријава                                    |               |      |
| Diagona Contraction                           |                                                                                                    |                     |                                                                                                    | -     |          |                                                                                                    | испита до                       | бија се списак                                    |               |      |
| Voora                                         |                                                                                                    |                     |                                                                                                    |       |          |                                                                                                    | ислита које                     | е студент маниз                                   |               |      |
| Konaphie i vindare                            |                                                                                                    |                     |                                                                                                    |       |          |                                                                                                    | које је стур                    | дент пријавио у                                   |               |      |
| Избер профила                                 | чн                                                                                                    | исте прија          | енли ниједан ис                                                                                                 | aner. |          |                                                                                                    | HEROM IN                        | спитном року                                      |               |      |
| Адыянистрација                                |                                                                                                    |                     |                                                                                                    |       |          |                                                                                                    | 1                               |                                                   |               |      |
| Датотеке                                      |                                                                                                    |                     |                                                                                                    |       |          |                                                                                                    |                                 |                                                   |               |      |
| Крај рада                                     |                                                                                                    |                     |                                                                                                    |       |          |                                                                                                    |                                 |                                                   |               |      |

Притиском на дугме Пријави добија се прозор на коме студент може да изабере рок за који пријављује тај испит или уколико постоји само један испитни рок за који је пријава у току, систем аутоматски бира исти.

| Рок* април 2010 | )/11             |
|-----------------|------------------|
|                 |                  |
|                 |                  |
| одаоир рока     | Потврди Одустани |

После избора рока студенту се приказује прозор за потврду. Потребно је изабрати ангажованог наставника код кога студент жели да пријави испит. Притиском на дугме ОК, извршиће се пријава испита.

|               | Пријава - потврда 🛛 🛛 🕅 |
|---------------|-------------------------|
| Назив         |                         |
| Н.гр.         | 1                       |
| Рок           | (април 2010/11          |
| Цена пријаве  | 0,00                    |
| Објашњење цен | e                       |
| Број пријава  | 1                       |
|               |                         |
|               | ОК Одустани             |
|               |                         |

#### Одјава испита Пријављене испите студент може одјавити притиском на дугме Одјави. 1 (20050005) Студентски сервиси факултет за физичку хемију Стање на рачуну : 0,00 Почетна Стара вбавештења Испити које могу да пријавим Испитии ракови Прејада нспета Asponnus Hases Hzp. ECR6 Tem novjese Epoj novjasa Hacrass Сајт предмета Испити Torgada 01B/1 Statistics 1 1 8 обавизен предмет 1 ANTREHOCTE Tuncase 01ETHO 1 6 0 Аца Бучковић, Миодраг Ивковић, Александар Коларов абавезан предмет www Спескове Titra D1MOEIT 1 6 обавезан предмет 0 Расперед частва Почени 01СОЛФ 1 7 обавезан предмет 0 Александар Ковачевић www Пражена групе Бирање предмета Анкега Пријављени испити Моји предмети 0622426 Pox Акронии Назив Илр. ЕСПБ Наставник Датум попагања Термин Сала Оцена Порука Ynnen Oppore 2010/11 anpen 01EIT Brown 1 8 Шкопарине и упрате Избор профила Адмянистрација LITME 35 DA Датотеке Крај рада

На екрану за потврду притиском на дугме ОК, биће извршена одјава испита.

| Назив                |                |  |
|----------------------|----------------|--|
| Н.г <mark>р</mark> . | (1             |  |
| Рок                  | (април 2010/11 |  |
| Број пријава         | (1             |  |
|                      |                |  |

Уколико систем не дозволи пријаву или одјаву испита, студент ће добити одговарајућу поруку. Студент је дужан да се јави студентском одсеку за све нејасноће или неисправности у вези података.